## 註冊和上載影像至CANON iMAGE GATEWAY

## 連結相機及CANON iMAGE GATEWAY

連結相機及CANON iMAGE GATEWAY後,在相機上新增CANON iMAGE GATEWAY 作為目的地網站。

 從電腦或智能手機登入CANON iMAGE GATEWAY http://www.canon.com.hk/cig/main.html

A.

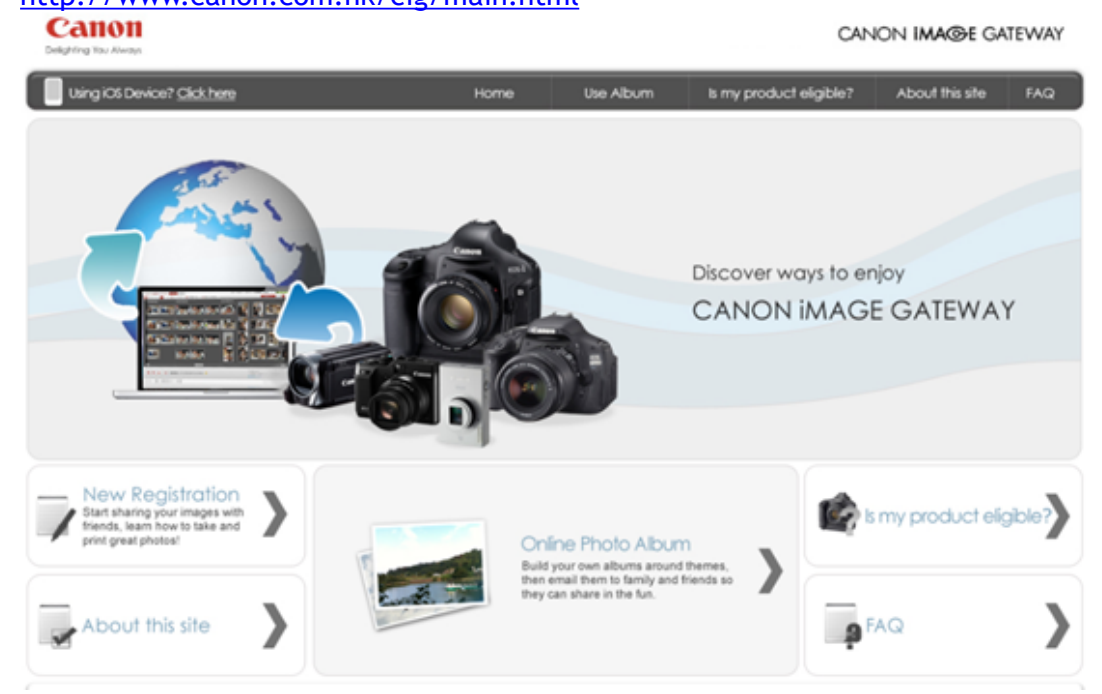

2. 螢幕顯示登入畫面後,輸入您的使用者名稱及登入密碼。如您還沒有CANON iMAGE GATEWAY 帳戶,請先註冊CANON iMAGE GATEWAY 帳戶

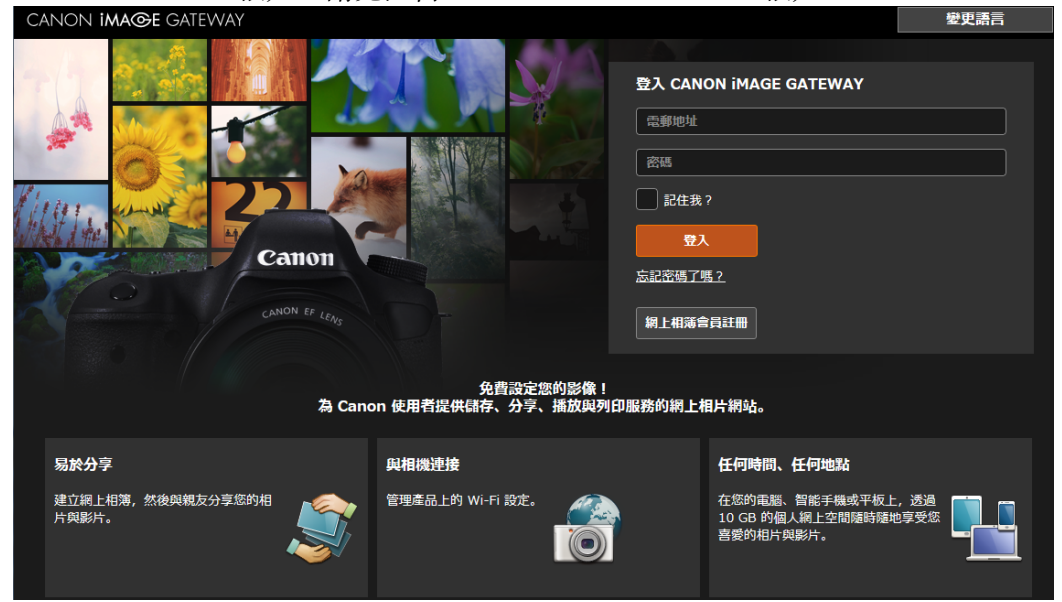

3. 請參考下圖紅框按「首頁(Top Page)」 CANON IMAGE GATEWAY 翻播

| CANON <b>ima</b> | AGE GATEWAY 資料庫 相錄 | 12 <sub>元目</sub> /43.27 MB 首頁 登出   設定   説明                 |
|------------------|--------------------|------------------------------------------------------------|
| 我的眼镜             | 自動建立的相談            | 0                                                          |
| 1                |                    | <ul> <li>✓ 篩選相簿 ◆ 取消存取</li> <li>↓ ■ 排序方式 ◆ 建立相算</li> </ul> |
|                  |                    |                                                            |

4. 到相機上,進入Wi-Fi選單,選擇[ 🌰 ]

01/30/13 11:54 04/19/12 18:44 1 👀

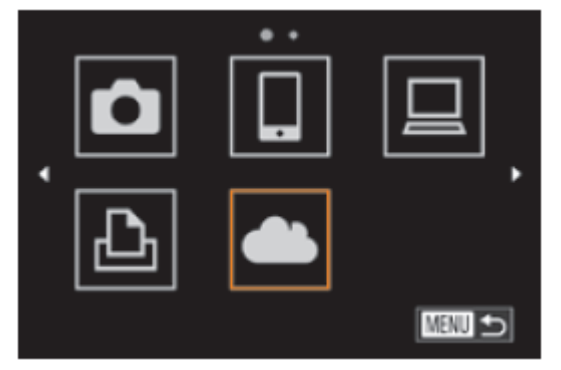

5. 使用存取點建立連接

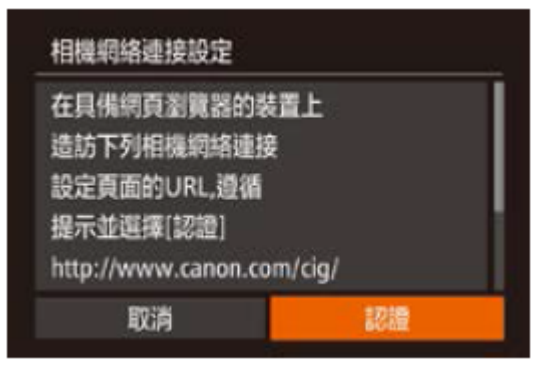

6. 選擇存取點

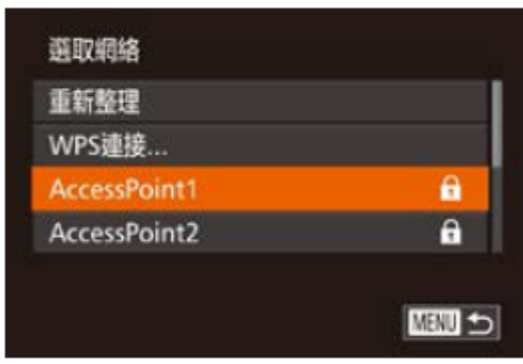

## 7. 輸入存取點的密碼

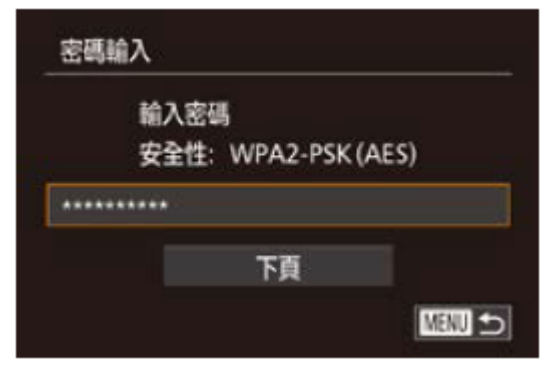

8. 選擇[自動(Auto)],然後建立連接

| 網絡設定 |        |
|------|--------|
| 自動   |        |
| 手動   |        |
|      |        |
|      |        |
|      |        |
|      | MENU 🗂 |

9. 相機透過存取點連接 CANON iMAGE GATEWAY 後,螢幕會顯示認證碼

| 相機網絡連接設定                         |    |  |  |  |
|----------------------------------|----|--|--|--|
| 在瀏覽器的輸入框中<br>輸入下列認證代碼<br>並選擇[確定] |    |  |  |  |
| XX-XXXXX-XXXXX                   |    |  |  |  |
| 取消                               | 確定 |  |  |  |

10. 在智能手機或電腦上,如下圖所示畫面,按「新增Wi-Fi產品 (Add new Wi-Fi products)」。輸入相機顯示的認證碼,然後繼續

| CA | NON <b>i</b> M | <b>IA©E</b> GATEWAY    |                               |   |
|----|----------------|------------------------|-------------------------------|---|
| 可) | 甲服務            |                        |                               |   |
|    | Ē.             | 網上相簿                   | 將您喜愛的相片與親友分享。<br>您可以隨時隨地欣賞它們。 |   |
| 2  | 注册的 V          | Vi-Fi 產品               |                               |   |
|    |                | Canon PowerShot G1 X M | lark II                       | > |
|    |                | Canon PowerShot G7 X   |                               |   |
|    | +              | 新增 Wi-Fi 產品            |                               |   |

11. 按「在這裡輸入驗證碼」

| CANC | on <b>ima@e</b> gateway                                    |                                                     |
|------|------------------------------------------------------------|-----------------------------------------------------|
| 可用刖  | <b>员務</b>                                                  |                                                     |
|      | 已將 <sup>應書要的相片與</sup><br>(Karlu Jeekselward<br>新增 Wi-Fi 產品 | 現友分享。                                               |
|      | ((ๅ)) <sup>十</sup> 按這裡瞭解如何新增 Wi-Fi 產品                      | 使用 Canon Wi-Fi 產品的用家可以透過新增產品,將影像傳送到多項網絡服務。          |
|      | 在這裡輸入驗證碼                                                   | 請在相機的 Wi-Fi 功能表上選擇 📥 圖示 ; 正在進行 [認證] 步緊的用戶請選擇還<br>裡。 |
|      | [                                                          | Г. П. С. С. С. С. С. С. С. С. С. С. С. С. С.        |
|      | ╋ 新增 Wi-Fi 產品                                              |                                                     |

12. 輸入相機螢幕上顯示的驗證碼。

| Canon <b>ima@e</b> gateway                                                                                                    |  |
|----------------------------------------------------------------------------------------------------|--|
| 具有 Wi-Fi 功能的相機或攝錄影機適用的網絡服務設定                                                                                                    |  |
| 1.在相機上選擇[認證]。<br>2.在下方的[態證碼]欄位中,輸入相機上所闢示的驗證碼,然後按[發送]。<br>* 完成上述操作後,瀏覽器中會顯示確認編號。此編號顯示前,不要在相機上選擇[確定]。<br>* 確認編號可能需要一些時間,才會顯示出來。                                                                                                    |  |
| Size     Size     G     Size     G     S     G     S     S     S |  |
|                                                                                                    |  |
|                                                                                                    |  |
| 取消                                                                                                    |  |

13. 螢幕會顯示 6 個數字的確認號碼

| CANON i              | MAGE GATEWAY                                                                                          |  |
|----------------------|----------------------------------------------------------------------------------------------------|--|
| 具有 Wi-               | -Fi 功能的相機或攝錄影機適用的網絡服務設定                                                                               |  |
| 1.在相<br><u>2.在下</u>  | 機上選擇 [認證]。<br>「方的 [驗證碼] 欄位中,輸入相機上所顯示的驗證碼,然後按 <u>[發送]</u> 。                                            |  |
| 操(<br>1.<br>2.<br>3. | <b>作相機</b><br>.在顯示驗證碼的相機上選擇 [確定]。<br>.核對確認相機上顯示的 [確認編號] 與下方所示的確認號碼相符,然後在相機上選擇 [確定]。<br>.稍等一下,畫面將自動切換。 |  |
| *                    | 如果相機上的確認號碼未有顯示、不符或出現錯誤,請選擇[取消]並重試。                                                                    |  |
|                      |                                                                                                    |  |
|                      | 取消                                                                                                    |  |

14. 查看相機上的確認號碼,然後按「確定」。

| 相機網絡連接設定                         |    |  |  |
|----------------------------------|----|--|--|
| 在瀏覽器的輸入框中<br>輸入下列認證代碼<br>並選擇[確定] |    |  |  |
| XX-XXXXX-XXXXX                   |    |  |  |
| 取消                               | 確定 |  |  |

## 15. 按「下一步」。

| Canon <b>image</b> gateway                                                                                                    | Ē |
|----------------------------------------------------------------------------------------------------|---|
| 具有 Wi-Fi 功能的相機或攝錄影機適用的網絡服務設定                                                                                                    |   |
| 1.在相機上選擇 [認證]。<br>2.在下方的 [驗證碼] 欄位中,輸入相機上所離示的驗證碼,然後按 [發送]。<br>* 完成上述操作後,瀏覽器中會顯示確認編號。此編號顯示前,不要在相機上選擇 [確定]。                                                    |   |
| * 確認編號可能需要一些時間,才會顯示出來。                                                                                                    |   |
| <ul> <li>         您選擇[下ー步]以完成連結設定程序後,就可以從相機傳送影像到綱上相簿。     </li> <li>         您亦可以為其他多項網驗服務新增設定。         * 如果相機因電源不足而開機或出現錯誤,請選擇[取消]並重新開始認證。     </li> </ul> |   |
| 取消                                                                                                    |   |

16. 在這裡選擇您需要的網路服務,然後按右方的「ON / OFF」以選擇是否顯示在相機上。(設定完成的服務左方會顯示剔號,並可選擇「ON / OFF」。如所需服務 沒有剔號,請按該服務右邊的「設定」按鈕,並參考步驟 17 設定服務)

| CANON IMAGE GATEWAY          |                  |                          |                                               |             |        |
|------------------------------|------------------|--------------------------|-----------------------------------------------|-------------|--------|
| Canon PowerShot G1 X Mark II |                  |                          |                                               |             |        |
| 傳輸記錄                         | 網絡服務調            | 設定                       |                                               |             | 6      |
| 網絡服務設定                       | 您可以配置編<br>配置您想要個 | 网络服務設定,以便將<br>更用的網絡服務設定。 | 影像從產品傳送到網絡服務。                                 |             |        |
| 產品資訊                         | 您最多可以到           | 計對 8 項服務將 [顯示:<br>¬      | 在產品上]設定為 🛛 🔜 。                                |             |        |
|                              | ↑↓ 排序            | 您可以修改產品顯                 | 示影像的順序。                                       |             |        |
| 刪除連結設定                       | 設定完成             |                          | 網絡服務                                          | 設定          | 顯示在產品上 |
|                              | ~                |                          | Image Sync<br>您可以將影樂直接傳送到您的電腦                 | 🗘 設定        |        |
|                              | ~                |                          | CANON iMAGE GATEWAY<br>預設情況下,影像會傳送到您的調上相薄資料庫。 | 🗘 設定        | ON     |
|                              |                  | f                        | Facebook                                      | 🗘 設定        |        |
|                              |                  | <b>Y</b>                 | Twitter                                       | <b>谷</b> 設定 |        |
|                              |                  | YouTube                  | YouTube                                       | <b>尊</b> 設定 |        |
|                              |                  | ••                       | Flickr                                        | ✿ 設定        |        |
|                              |                  |                          | Google Drive                                  | 🗘 設定        |        |
|                              | ~                |                          | 電影                                            | <b>尊</b> 設定 | OFF    |

**17.** 下圖以YouTube 為例,請按「到XXX(XXX為您所選擇服務名稱,例如圖中為到 YouTube)」,然後跟據網頁指示完成設定

| CANON <b>IMA©E</b> GATEW | VAY                                                                                          |           |
|--------------------------|----------------------------------------------------------------------------------------------|-----------|
| Canon PowerSh            | ot G1 X Mark II                                                                              |           |
| 傳輸記錄                     | YouTube 設定                                                                                   | ?         |
| 產品資訊                     | YouTube<br>您可以配置 YouTube 設定,以便產品可以傳送影片到 YouTube。<br>首先,使用 [到 YouTube] 按鈕登入 YouTube,然後配置存取設定。 | 到 YouTube |
| 刪除連結設定                   | ✓ 使用 [共用設定] ? 返回                                                                             |           |
|                          |                                                                                              |           |

18. 更改上圖的服務後,選擇相機上的 [63]更新網站服務

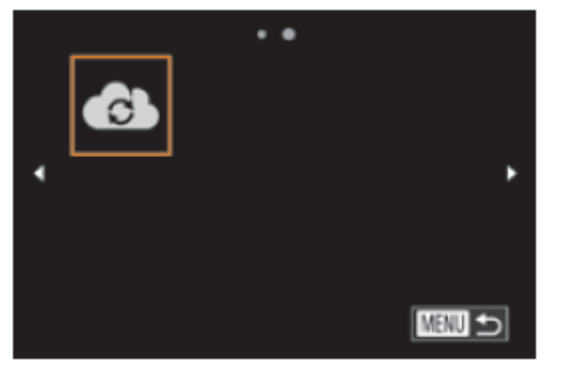

-連結完成-

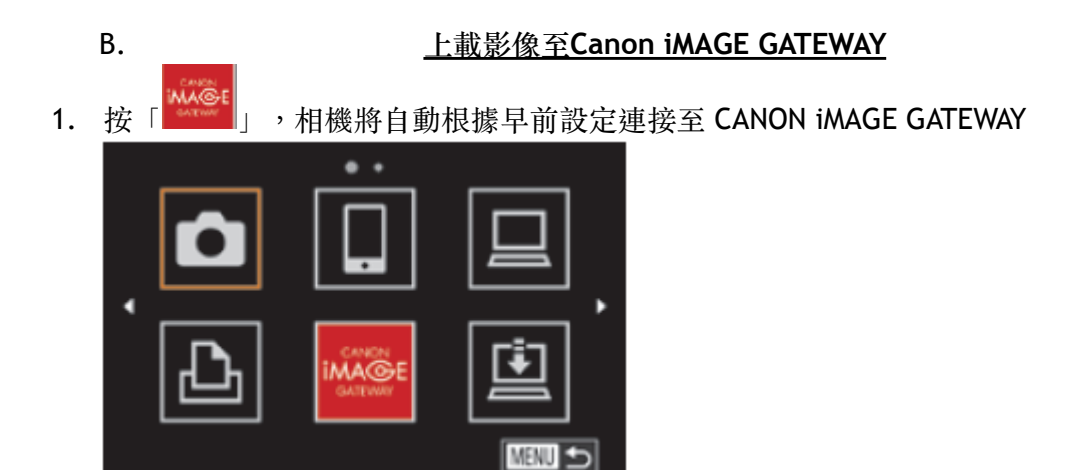

2. A) 選擇「發送此影像」以發送單張影像

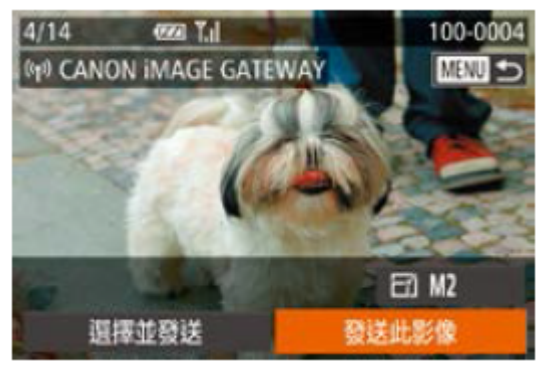

B) 選擇「選擇並發送」以發送多張影像

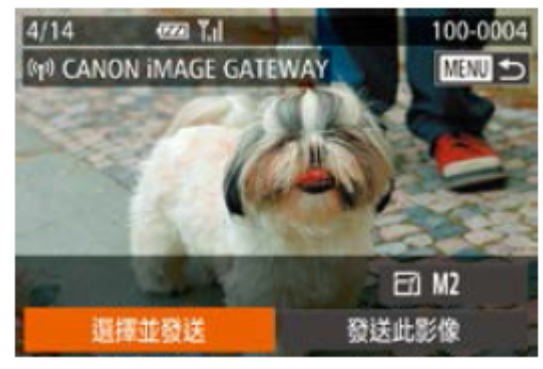

選擇要發送的影像,然後按下< 2 > 鍵。螢幕會顯示[√]。然後按「發送」

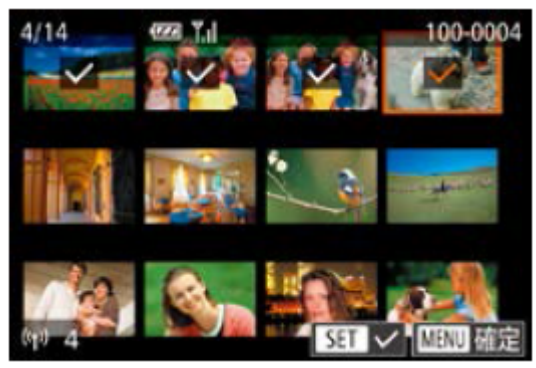